## Connecting to cs\_secure using a Mac OS

1. Click the **Airport** icon on the menu bar Click **cs\_secure**.

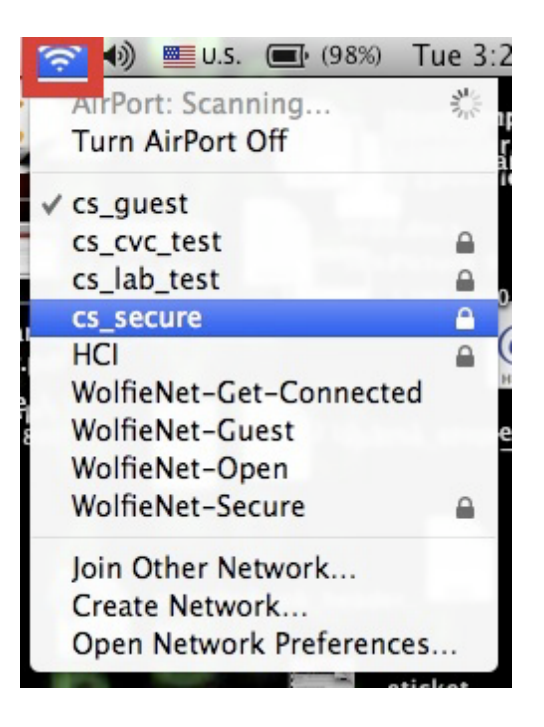

2. On the "Verify Certificate" message box click Continue

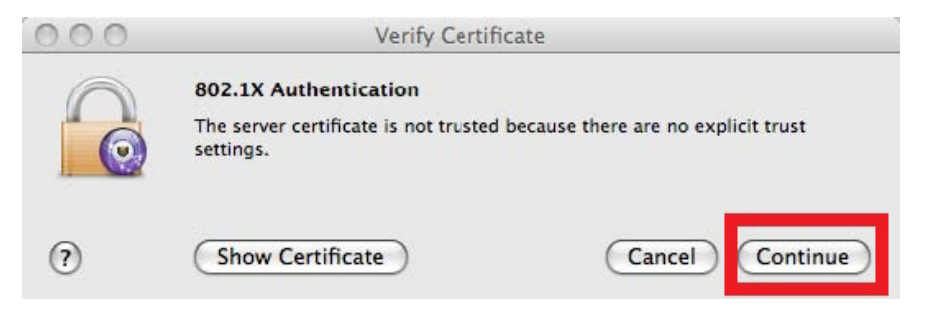

3. Sign in using your CS Dept. **username** and **password** Leave **Automatic** in the **"802.1x:"** field

| 2 | The network<br>password. | "cs_secure" | requires a |
|---|--------------------------|-------------|------------|
|   | User Name:               |             |            |
|   | Password:                |             |            |
|   | 802.1X:                  | Automatic   |            |

4. When **"Viewing Available Networks" cs\_secure** should show as **Connected.** You should now be able to connect to any web page.